### Installing eSIM(s) on Android Devices

This help guide walks you through the steps required to install an eSIM on Android Device's, the guide was created using a Samsung Galaxy S21 with the most recent version of Android software available at the time, Android 13.

There are two install options offered in this help guide, either "*install using a QR code*" or "*manual install*"

**Before starting the install**, it is important you have the following three components:

- A strong internet connection Ideally using a Wifi network or a good 4G connection
- An eSIM compatible device If unsure, a list of compatible devices is provided <u>here</u>
- The device is not locked to one particular network - If unsure, an article has been provided to talk you through how to determine the "locked / unlocked" status of a device, click here

# Don't forget to turn on "Data Roaming" after install!

## Install Using A QR Code

## Step 1.

Scan the QR code, there are two options for scanning;

#### Either

1.1) Open camera > Scan QR > Tap "Add plan to phone"

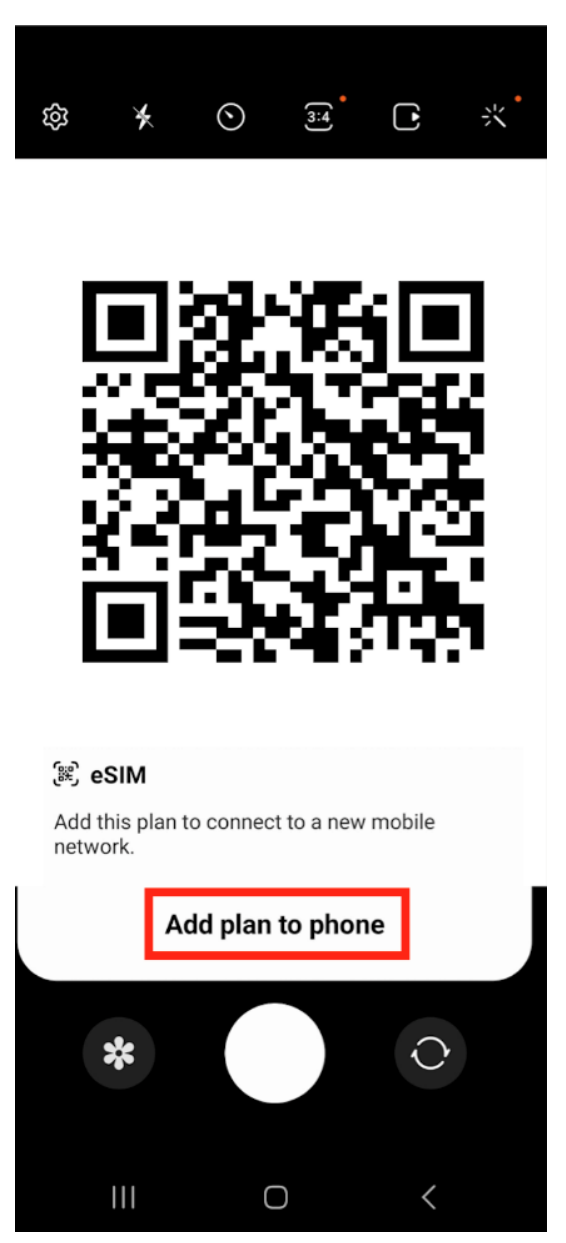

1.2) Go to Settings > Connections > SIM manager > Add eSIM

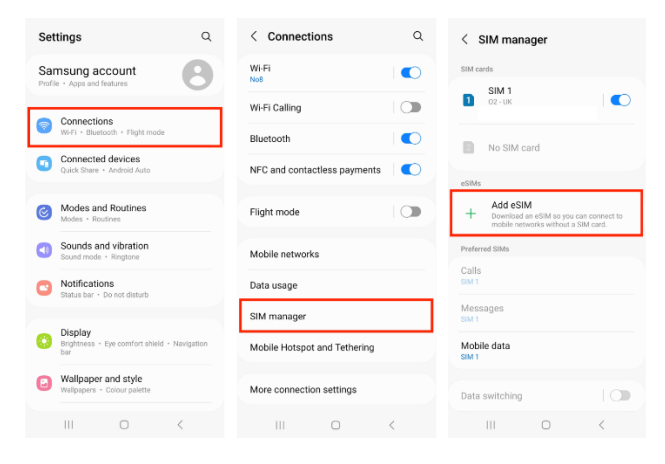

Then tap "Scan QR code from service provider" > Now scan the QR code provided

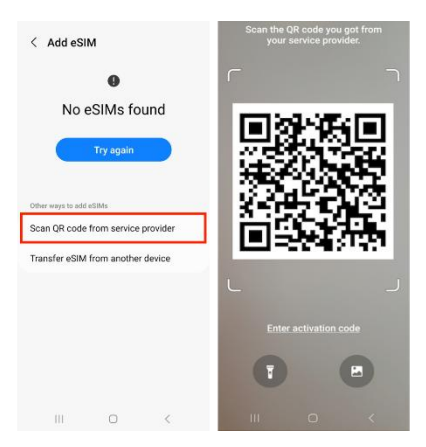

#### Step 2.

When prompted, tap "Add" > Allow up to 10 minutes for the eSIM to activate > Tap "Done"

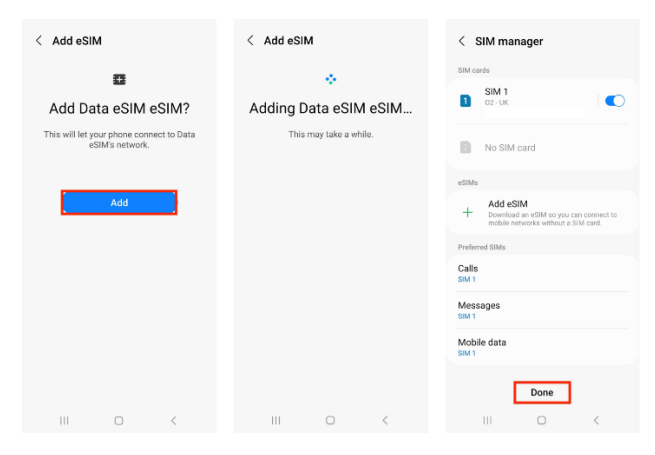

### Step 3. - Now configure your SIM / eSIM settings correctly

3.1) Leave "Calls" and "Messages" set to your original primary SIM

3.2) Tap "Mobile Data" > Select the eSIM > Tap "Change"

| < SIM manager                                                                               | < SIM manager                                                                               | < SIM manager                                                                                               |
|---------------------------------------------------------------------------------------------|---------------------------------------------------------------------------------------------|----------------------------------------------------------------------------------------------------|
| SIM cards                                                                                   |                                                                                             |                                                                                                    |
| SIM 1                                                                                       | eSiMs                                                                                       | eSIMs                                                                                                    |
| 02-UK                                                                                       | eSIM 1<br>3.UK<br>Uriknown number                                                           | eSIM 1<br>Unknown<br>Unknown number                                                                         |
| No SIM card                                                                                 | + Add eSIM<br>Download an eSIM so you can connect to<br>mobile networks without a SIM card. | + Add eSIM<br>Download an eSIM so you can connect to<br>mobile networks without a SIM card.                 |
| esime                                                                                       | Preferred SIMs                                                                              | Preferred SIMs                                                                                              |
| eSIM 1<br>3 UK<br>Unkrown number                                                            | Calls<br>SIM 1                                                                              | Calls<br>SM 1                                                                                               |
| + Add eSIM<br>Download an eSIM so you can connect to<br>mobile networks without a SIM card. | Messages<br>SM 1                                                                            | Messages<br>SM 1                                                                                            |
| Preferred SiMs                                                                              | SIM 1                                                                                       | Mobile data                                                                                                 |
| Calls                                                                                       | eSIM 1                                                                                      | Change mobile data SIM?                                                                                     |
| Messages                                                                                    | off kup 🔘                                                                                   | eSIM 1 will be used for all mobile data. Its<br>network mode will be set to 5G/LTE/3G/2G<br>(auto connect). |
| Mobile data<br>SiM 1                                                                        | More SIM settings                                                                           | Cancel Change                                                                                               |
| III O <                                                                                     | III O K                                                                                     | III O <                                                                                                    |

Step 4. - Ensure Data Roaming is Active

Go to "Settings" > Connections > Mobile networks > Ensure "Data roaming" is turned on

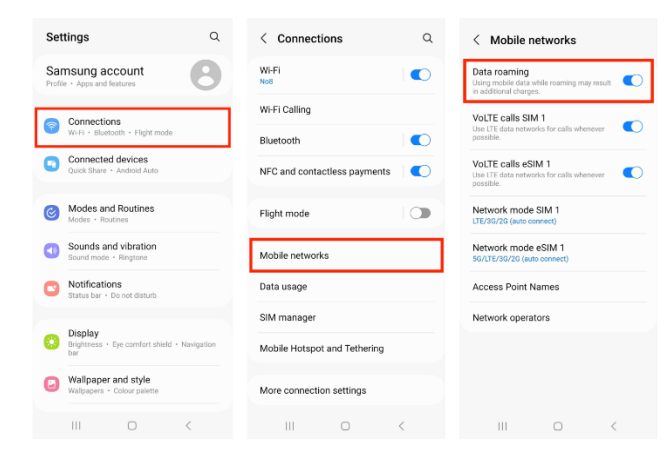